## Out of Pocket Cost Tuition Assistance Request (TAR):

## ArmylgnitED - Service Member <u>MUST</u> have an approved education goal.

**NOTE:** This tutorial identifies what to pay attention to when submitting TA for a course at your Academic Institution when you are at or near your allotted FY TA allowance. This tutorial identifies the **'Student Costs'** for **ANY OUTSTANDING** balance for the desired course/s.

From ArmylgnitED Dashboard, locate **'Active Education Goals'** and then select **'Apply for Funding'**:

| ← Dashboard                                                               |                                                  |                                                 |                                                 |                          |
|---------------------------------------------------------------------------|--------------------------------------------------|-------------------------------------------------|-------------------------------------------------|--------------------------|
| Active TA Active CA                                                       | Reserve CA Guard CA                              |                                                 |                                                 |                          |
| Fiscal Year Cap<br>\$250.00<br>Funding Remaining<br>Credits Remaining: 1  | Undergraduate                                    | G     G     I30     dits Remaining     GPA: N/A | Graduate<br>39<br>Credits Remaining<br>GPA: N/A | ٢                        |
| ACTIVE EDUCATION GOALS                                                    | AMU) • Bachelors Degree • Eligible for Active TA |                                                 |                                                 |                          |
| 12% COMPLETE<br>Required Credits: 120.00<br>APPLY FOR FUNDING VIEW DETAIL | Completed Credits: 15.00                         | Transferred Credits: 0                          | 0.00 R                                          | emaining Credits: 105.00 |

## Verify 'Contact Information':

- If information needs to be **updated**, select 'yellow pencil icon' next to the designated area.
- If all information is correct, click 'Verify and Proceed'

| ← Create Tuition Assistance Request |                                                                                                    |             |                     |
|-------------------------------------|----------------------------------------------------------------------------------------------------|-------------|---------------------|
| Contact Information                 | Address<br>Street 1<br>63793 Marshall Heights<br>Street 2<br>27646 Walter Turnpike<br>City<br>Elouiseland | State<br>MI | <b>Zip</b><br>86152 |
| VERIFY AND PROCEED CANCEL           |                                                                                                    |             |                     |

Acknowledge the **'User Agreement'** – Read fully, check **ALL** boxes to agree to the conditions and then click **'I Agree Continue'**:

| ← Create Tuition Assistance Request: Bachelors of Applied Science in Administration                                                                                                    |
|----------------------------------------------------------------------------------------------------|
|                                                                                                    |
| User Agreement                                                                                                    |
| In order to simplify the application process, you should be aware of or have the following information:                                                                                                    |
| Access to your student registration information. This will help you identify the course information needed for your fuilton assistance request. You will need the following information: course codes, course titles, number of credit hours, credit hours, tredit hours, and cost per credit hours.                                                                                                    |
| Exact term dates for your courses. These dates are set by your institution and is inclusive of the entire term. These dates will not fluctuate based on your individual schedule.                                                                                                    |
| Ensure your personal data is up-to-date on your education record. This is crucial in making sure your tuition assistance request flows properly.                                                                                                    |
| You must agree to all conditions in order to submit this application for approval:                                                                                                    |
| FINANCIAL                                                                                                    |
| 2 Tagree that no changes will be made in the above course(s) or dollar amounts without the approval of the issuing education center staff, otherwise, I will pay the difference to the Army and/or the school.                                                                                                    |
| I understand that the Army will pay 100% of my tulkion up to \$250 per SH not to exceed 165H per flocal year (PY). I agree to pay the remaining amount and any other costs and fees. I understand that I may use both Tulkion Assistance (TA) and Credentialing Assistance, however, the combined usage shall not exceed \$4000 per FY.                                                                                                    |
| Inderstand that i will relimburse the Total Government Cost above for non-completions; unsatisfactory grades (undergraduate "D' or below, or equivalents; incomplete "I' grades unresolved 180 days after the class end date, or withdrawals if determined that the failure to complete the course was not due to reasons beyond my control (IAW AR 621-5). I hereby voluntarily authorize the amount to be withdrawn from my pay. Collection of this debt will be in accordance with DoPFMR; Vol 7A, Chapter 50.                                                                                                    |
| I understand that this application does not guarantee that timeds are available, and that the US Army has no obligation to fund this application until it has been approved by the education services staff.                                                                                                    |
| I understand that TA for courses starting in the next PY is conditional until receipt of the TA funds.                                                                                                    |
| ACADEMIC                                                                                                    |
| Understand that it is my responsibility to ensure my grades are updated in the Army official system of record (Army/grinkED). Grades that are 60 days past class and data are considered overdue and will prevent me from applying for TA and will result in recouptered TA.                                                                                                    |
| 2 authorize the release of academic information (course grades, degree completion status, etc.) by the above institution to the Army [PL 95-568]. I grant permission for the Army to share my academic information as needed with Army Christians and Army Contractors only for their responsibilities and contracts for education services/pagrams. All policies and conditions in AR 621-5 apply.                                                                                                    |
| PRIVACY ACT STATEMENT:                                                                                                    |
| AUTHORITY: 10 USC 2007. Payment of Tublion for Off-Duty Training or Education, SA 621-5, Army Continuing Education System.<br>PRINCIPAL PURPORE: To process an individual's request for Army Tublion Assistance (TA). For additional information set of the System of Records Notice A0621-1-AHRC, https://docid.defense.gov/Privacy/SORNindee/DOD-wide-SORN-Article/S70092/b0621-1-ahrc.aspx<br>ROUTINE USES: Moreoration (Wile Average Continuing Education System on the System of Records Notice A0621-1-AHRC, https://docid.defense.gov/Privacy/SORNindee/DOD-wide-SORN-Article/S70092/b0621-1-ahrc.aspx<br>ROUTINE USES: Moreoration (Wile Average Continuing Education System are a need for it in the performance of their dubles. In addition, this information is subject to proper and necessary routine uses identified in the system of records notice(s) specified in the principal purpose statement above.<br>DISCLOSURE: Voluntary; however, failure to provide the information may result in denial of Army Tubion Assistance (TA).                                                                                                    |
| PENALTY STATEMEN                                                                                                    |
| There are severe or provide source of the severe or transformer of the severe or transformer or transformer or |
| IAGREE CONTINUE CANCEL                                                                                                    |

Verify current 'Education Center', identify if 'deployed' then select 'Next':

| ← Create Tuition Assistance Request: Technician                                                                            |             |
|----------------------------------------------------------------------------------------------------|-------------|
|                                                                                                    |             |
| 1 Demographic                                                                                                    | Institution |
| What is your Servicing Education Center?                                                                                   |             |
| Selecting the wrong Army Education Center may result in your tuition assistance request application being delayed or disap | proved.     |
| Location *<br>Fort Rucker Education Center (Benning) 👻                                                                     |             |
| Are you applying for funding from a deployed location?                                                                     |             |
| NEXT CANCEL                                                                                                    |             |

Verify 'Education Institution' is correct; ensure correct 'Campus' is selected; input 'Institutional Student ID' then click 'Next':

| ← Create Tuition Assistance Request: Technician                                                                                                    |                                             |
|----------------------------------------------------------------------------------------------------|---------------------------------------------|
| 🥟 Demographic                                                                                                    | 2 Institution                               |
| What is your Institution?<br>If you would like to enroll for a course(s) at an institution that is not assigned to your education goal, pleas<br>Institution<br>AMERICAN MILITARY UNIVERSITY (AMU) | se contact your servicing Education Center. |
| Campus * AMERICAN MILITARY UNIVERSITY- MAIN CAMPUS                                                                                                    |                                             |
| Institution Student ID*<br>1345453                                                                                                    |                                             |
| BACK NEXT CANCEL                                                                                                    |                                             |

Select correct 'Start and End Dates':

| ← Create Tuition Assistance                                | Request: Technician                                   |                       |                   |
|------------------------------------------------------------|-------------------------------------------------------|-----------------------|-------------------|
|                                                            |                                                       |                       |                   |
| 🥟 Demographic —                                            |                                                       |                       | 🥖 Institution ——— |
| What are your exact start and end date                     | s?                                                    |                       |                   |
| Select the exact term dates provided by the ins            | titution. Using the wrong dates can delay the         | application approval. |                   |
| <b>2022 Summer Session C</b><br>Sep 5, 2022 — Dec 25, 2022 | 2022 Summer Session D ③<br>Sep 5, 2022 — Oct 30, 2022 |                       |                   |
| Different Term Dates                                       |                                                       |                       |                   |
| BACK NEXT CANCEL                                           |                                                       |                       |                   |

If dates are **not** listed, then click on 'Different Term Dates' and input correct dates, then click 'Next':

| ← Create Tuition Assistance                                                               | Request: Technician                                   |                       |
|-------------------------------------------------------------------------------------------|-------------------------------------------------------|-----------------------|
| 🥟 Demographic                                                                             |                                                       | Institution           |
| What are your exact start and end date<br>Select the exact term dates provided by the ins | s?<br>titution. Using the wrong dates can delay the   | application approval. |
| <b>2022 Summer Session C</b><br>Sep 5, 2022 – Dec 25, 2022                                | 2022 Summer Session D ④<br>Sep 5, 2022 — Oct 30, 2022 |                       |
| Different Term Dates                                                                      |                                                       |                       |
| BACK NEXT CANCEL                                                                          |                                                       |                       |

Add your desired course by clicking on 'Add Course':

| ← Create    | Tuition Assista                                                             | nce Request: Technician |  |  |
|-------------|-----------------------------------------------------------------------------|-------------------------|--|--|
|             |                                                                             |                         |  |  |
| 🧭 Demograp  | hic                                                                         |                         |  |  |
| You have 10 | You have 105.00 remaining semester hour credits to apply towards this goal. |                         |  |  |
| ADD COU     | RSE                                                                         |                         |  |  |
| ВАСК        | SUBMIT                                                                      | NCEL                    |  |  |

Select your desired course by clicking on the '+'.

 NOTE: If your institution has added courses into ArmyIgnitED, the courses will be displayed on your screen. Courses can be filtered by 'Code – Title' and / or by 'Keyword'.

| ← Create T    | Tuition A | ssistance Request: Technician                  |               |         |                           |                             |
|---------------|-----------|------------------------------------------------|---------------|---------|---------------------------|-----------------------------|
| 🧭 Demographic | ic        |                                                |               |         | 🕜 Term Dates              | Courses                     |
| Subject       |           | <ul> <li>Keyword</li> </ul>                    |               |         | ADD COURSES MANUALLY BACK |                             |
|               |           | Code - Title                                   | Level         | Credits | Credit Type               | Remaining Funding           |
| <b>~</b> +    | +         | ACCT100 - Accounting I                         | Undergraduate | 3       | Semester Hour             | Fiscal Year <b>\$250.00</b> |
| <b>~</b> +    | +         | ACCT101 - Accounting II                        | Undergraduate | 3       | Semester Hour             | Fiscal Year Credits 1       |
| × 4           | +         | ACCT105 - Accounting for Non Accounting Majors | Undergraduate | 3       | Semester Hour             | Remaining Credits           |
| <b>*</b> +    | +         | ACCT202 - Introduction to Payroll              | Undergraduate | 3       | Semester Hour             | Undergraduate Credit Cap    |
| ~ +           | +         | ACCT300 - Financial Accounting                 | Undergraduate | 3       | Semester Hour             | 130<br>Graduate Credit Cap  |
| × 4           | +         | ACCT301 - Intermediate Accounting I            | Undergraduate | 3       | Semester Hour             | 39                          |

## Input ALL course information

• NOTE: Ensure that the course information matches your institution. Then click 'Add Course':

| ← Create Tuit                                                                                                    | on Assista                                                                                                    | nce Request: T                                                                      | Technician                      |                          |                     |   |  |
|----------------------------------------------------------------------------------------------------|----------------------------------------------------------------------------------------------------|-------------------------------------------------------------------------------------|---------------------------------|--------------------------|---------------------|---|--|
|                                                                                                    |                                                                                                    |                                                                                     |                                 |                          |                     |   |  |
| 🥟 Demographic —                                                                                                    |                                                                                                    |                                                                                     |                                 | 🖉 Institutio             | n                   |   |  |
| Code*<br>ACCT401                                                                                                    |                                                                                                    |                                                                                     | Title*<br>Cost Accountin        | g                        |                     |   |  |
| Level *<br>Undergraduate                                                                                                    | *                                                                                                    | Location<br>DL/Online                                                               | Ŧ                               | Number of Credits *<br>3 | Credit Type *<br>SH | * |  |
| Cost Per Credit<br>\$285 - Civilian TA U<br>This cost applies to C<br>\$250 - Military TA U<br>This cost applies to A<br>\$250 - MyCAA<br>This cost applies to s<br>Different Cost?<br>ADD COURSE | ndergratuate<br>SS employees using of<br>Indergraduate<br>Airmen using Military<br>pouse's of Airmen for<br>BACK | Villan TA for undergraduat<br>TA for undergraduate cour<br>r undergraduate coursewo | te course work<br>rsework<br>rk |                          |                     |   |  |

Click on 'Add Course' if you want to add another course; otherwise click 'Submit':

**NOTE:** IF when requesting TA, you are alerted in RED under 'Student Costs', this is the amount that <u>YOU</u> owe to your Academic Institution. This means that you have <u>MAXIMIZED</u> your allotted TA for the FY and <u>YOU</u> are responsible for the difference from what TA did not cover. It is <u>YOUR</u> responsibility to ensure that <u>YOU</u> reach out to your Academic Institution to satisfy this balance.

| ← Create Tuitio                     | on Assistance Re                          | quest: Technician            |                           |                                                                     |                                                              |
|-------------------------------------|-------------------------------------------|------------------------------|---------------------------|---------------------------------------------------------------------|--------------------------------------------------------------|
| Demographic You have 102.00 remains | ining semester hour credits to            | annly towards this enal      | 🧭 Institution             | 🅜 Term Dates                                                        | (4) Courses                                                  |
| ACCT401 - Co                        | ost Accounting<br>Credit Cost<br>\$250.00 | Government Cost<br>\$250.00  | Student Cost<br>\$500.00  | ×                                                                   | Remaining Funding Fiscal Vear \$0.00 Fiscal Year Credits     |
| ADD COURSE                          | -                                         |                              |                           |                                                                     | -2<br>Remaining Credits                                      |
| Costs<br>Total Costs<br>\$750.00    |                                           | Government Costs<br>\$250.00 | Student Costs<br>\$500.00 | VA TOP UP         ©           Use VA TOP UP?         Yes         No | Undergraduate Credit Cap<br>127<br>Graduate Credit Cap<br>39 |
| BACK                                | MIT CANCEL                                |                              |                           |                                                                     |                                                              |

You will then receive a confirmation that your TA request has been submitted. Please note your **'TA Request ID'** and click **'Finish'**: (option to 'Print TA Request')

| Tuition Assistance Request Application: Application Submitted                                                                                         |
|----------------------------------------------------------------------------------------------------|
|                                                                                                    |
| Congratulations your tuition assistance request has been approved!                                                                                    |
| Your tuition assistance request ID is 968<br>Here are your next steps                                                                                 |
| Go to your institution's website and register with your institution. Make sure you are enrolled in the correct courses on your institution's website. |
| 2 If your school requests your tuition assistance document you can print that here using the button below.                                            |
| 3 You can view your Tuition Assistance Requests section under your Education Record to check the status and details of your applications.             |
| PRINT TA REQUEST FINISHED                                                                                                    |